# دليل الباحثين \_ تقديم بحث جديد

لتقديم بحث جديد في بوابة المجلات، اتبع الخطوات التالية: أولا:

الدخول على بوابة المجلات من خلال الرابط:

Dirasat.ju.edu.jo

٢. اختيار المجلة المطلوبة

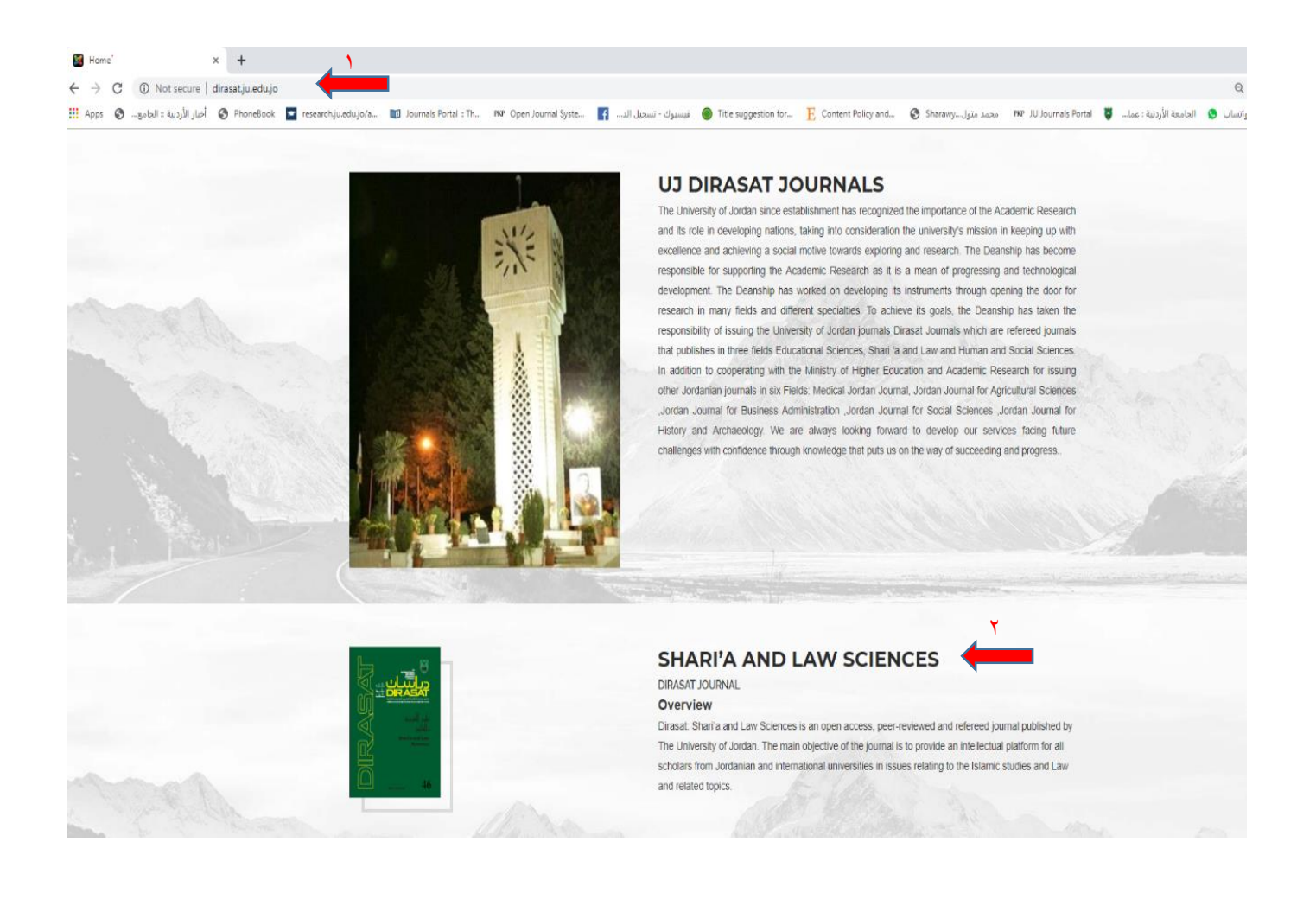

للاستفسار: رنا ابوليلي - شعبة الخدمات الالكترونية هاتف: ٢٥٦٥٥٠٠٠ فرعي ٢٥١٠٨

ثانيا:

الضىغط على زر تقديم بحث جديد

| Home | Browse <b>•</b> | About Editorial B                                       | oard Indexing/Abstracting | Contact                                                      |                |          |                                                                                                    |                                               |            |
|------|-----------------|---------------------------------------------------------|---------------------------|--------------------------------------------------------------|----------------|----------|----------------------------------------------------------------------------------------------------|-----------------------------------------------|------------|
|      |                 |                                                         |                           | Dirasat: Sh ari'a and<br>From 2005 to 2019<br>ISSN 1026-3748 | d Law Sciences |          | Beta Version<br>Please note that this is a b<br>final testing before its offor<br>Click here to:<br>Submit paper بيت جني علي<br>Links:<br>View author's guidelines of<br>Editing Login | eta version which is still i<br>cial release. | undergoing |
|      | ×               | 2019<br>Volume 46, Issue 2<br>Volume 46, Issue 1 Supp 1 | ^                         | Search:                                                      |                | Abstract |                                                                                                    | ×                                             | Search     |
|      | ,               | Volume 46, Issue 1<br>2018                              | ~                         |                                                              |                |          |                                                                                                    |                                               |            |
|      | M               | 2017                                                    | *                         |                                                              |                |          |                                                                                                    |                                               |            |
|      | R               | 2016                                                    | *                         |                                                              |                |          |                                                                                                    |                                               |            |
|      | R               | 2014                                                    | *                         |                                                              |                |          |                                                                                                    |                                               |            |
|      | Ħ               | 2013                                                    | *                         |                                                              |                |          |                                                                                                    |                                               |            |
|      | -               | 2012                                                    | *                         |                                                              |                |          |                                                                                                    |                                               |            |

للاستفسار: رنا ابوليلي - شعبة الخدمات الالكترونية هاتف: ٢٥٣٥٥٠٠٠ فرعي ٢٥١٠٨

ثالثا:

- الخال اسم المستخدم (و هو البريد الالكتروني الذي قمتم بالتسجيل من خلاله)
  - ۲. ادخال كلمة المرور
  - ۲. الضغط على زر Login

|      | Dirasat: Shari'a and Law Sciences                                                                              | Sr.       |
|------|----------------------------------------------------------------------------------------------------|-----------|
|      | تسجيل دخول المؤلف ( Journal<br>المبلة                                                                          |           |
| Sec. | Dirasat: Shari'a and Law Sciences                                                                              | Sec.      |
| -    | User Name                                                                                                    |           |
| Ţ    | Password<br>کلنهٔ البر<br>Passowrd                                                                             |           |
| u de | Login                                                                                                    | Ne.       |
|      | ک ملک حسابا ؟   ؟ Register کا ملک حسابا ؟<br>مسجول حساب جنبه                                                   |           |
|      | المرجاع كلمة السر   I don't remember my password المرجاع كلمة السر  <br>oopyright & 2019. All rights reserved. | 1 Charles |

فى المراحل التالية يرجى الانتباه لجميع التعليمات الواردة فى النظام والالتزام بها

رابعا:

تظهر الشاشة التالية فور الدخول باسم المستخدم

اضغط على زر تقديم بحث جديد

| Author Center<br>New Submission   هيم يمث جنو |              |                  |                    |
|-----------------------------------------------|--------------|------------------|--------------------|
| رقم البحث   ID                                | تقون   Title | هرشن   Author(s) | Status   ملة فيت ( |
|                                               |              |                  |                    |

خامسا: (العنوان Title)

- من خلال شاشة Submit Manuscript التالية، ادخل البيانات الخاصة بعنوان البحث حسب النموذج مع ملاحظة وجود \* للحقول المطلوبة والتي لا يمكن تركها فارغا، ومن ثم اضغط زر Save & Next

| Submit Manuscript |    |                                                |                                                                                                    |
|-------------------|----|------------------------------------------------|----------------------------------------------------------------------------------------------------|
| Title             | τ, | ادخل الغوان للبحث   Enter Long and Short Title |                                                                                                    |
| Domain            | ±. |                                                | * تعنی ان الصلال اجباری<br>الاحد الاحد من (munning head) - بنایا مناقب الاحد الاحد                                                  |
| Authors           | 1  | Article Language                               | معنی مسمر از Commiss (Coo) معرفی می معنی از معنی معنی می معنی از معنی معنی معرفی معرفی معرفی معرفی معرفی معرفی م<br>Select Language |
| Abstract          |    | Long Title (Select Language)                   | Long Title                                                                                                    |
| Keywords          | •  |                                                |                                                                                                    |
| References        | =  | Short Title (Select Language)                  | Short Title                                                                                                    |
| Article body      | Ø  |                                                |                                                                                                    |
| Suggest Reviewers | =  | Long Title (English)                           | Long Title                                                                                                    |
| Preview & Confirm | ¢  |                                                |                                                                                                    |
|                   |    | Short Title (English)                          | Short Title                                                                                                    |
|                   |    |                                                | Same & Heart M                                                                                                    |

#### سادسا: ( المجال Domain )

- ادخل البيانات الخاصة بمجال البحث (المجال المعرفي، والتخصص الفرعي، والتخصص الدقيق للبحث) وذلك باختيار المجال المناسب من القائمة الموجودة علما بأن التصنيف الوارد في النموذج يعتمد على مجالات مواضيع Scopus
  - اضغطزر Save & Next

| Submit Manuscript |                                                                                                    |
|-------------------|----------------------------------------------------------------------------------------------------|
| Title <b>T'</b>   | Article Domain                                                                                                    |
| Domain 🛓          | The classification below is based on Scopus Subject Areas and All Science Journal Classification Codes. Please select the your interest from the following subject areas. (Source)                                                                                                    |
| Authors           | يېغە ئامىنىڭ ئارىغان مۇمىيىتى مولىمۇرىيى مەيپە ئىمەل ئىمىرنى ئايىت بىن ئىتورات ئاشلىة<br>يېغە ئىمىرىيى                                                                                                    |
| Abstract          | top Domain المراجع المراجع ا |
|                   | Domain <sup>*</sup> 🖀 Choose Domain                                                                                                    |
| Keywords 🏶        | Sub Domain*  Chores Sub Domain                                                                                                    |
| References 🧮      |                                                                                                    |
| Article body 🥒    | Saved                                                                                                    |
| Suggest Reviewers | Sive & Not N                                                                                                    |
| Preview & Confirm |                                                                                                    |

### سابعا: (المؤلفين Authors )

- سيظهر المؤلفين على البحث كما هو وارد في هذه المرحلة وبنفس الترتيب ولن يتم قبول اجراء التعديل بعد الانتهاء من تقديم البحث، لذى يرجى التأكد من الترتيب النهائى للباحثين قبل الانتهاء من عملية التقديم
- سيقوم النظام بإدراج اسم المؤلف تلقائيا من خلال البيانات الخاصة باسم المستخدم الذي قام برفع البحث، لذا احرص على إدخال بياناتك بالشكل الصحيح أثناء التسجيل.

| Submit Manuscript |                                                                                                    |         |        |  |  |  |  |
|-------------------|----------------------------------------------------------------------------------------------------|---------|--------|--|--|--|--|
| Title <b>T</b> '  | نعديل و اهسافة- مؤلقين   Add, Edit or Remove Authors                                                              |         |        |  |  |  |  |
| Domain 🛓          | The corresponding author for this article is the signed in user                                                   |         |        |  |  |  |  |
| Authors 🖌         | شولف آسرون باسراسله ایند آستانه بر اسمندم آنوی فار بیسجان استول<br>Order the others as they appear in the article |         |        |  |  |  |  |
| Abstract          | اترادیب المؤلفین کما سینتمهر علی البحث                                                                            |         |        |  |  |  |  |
| Keywords 🔶        | Add Author   المنابع                                                                                              |         |        |  |  |  |  |
| References        | Author Info                                                                                                    | Reorder |        |  |  |  |  |
| Article body Ø    | Rana Abulalia                                                                                                    |         | / Edit |  |  |  |  |
| Suggest Reviewers |                                                                                                    |         |        |  |  |  |  |
| Preview & Confirm |                                                                                                    |         |        |  |  |  |  |

- لإضافة اسم باحث جديد اضغط على زر (أضف مؤلف Add Author )

ستظهر شاشة فرعية كما في الشكل التالي، قم بإدخال البيانات الخاصة بالمؤلف الذي تريد إضافته ومن ثم اضغط زر Save:

|                                                                        | Author information      |      |              | ×     |
|------------------------------------------------------------------------|-------------------------|------|--------------|-------|
|                                                                        | *الاسم الاول            | 1    | First Name   |       |
| Add, Edit or Remove                                                    | *اسم العائلة            | 1    | Last Name    |       |
| The corresponding author fr<br>نالة هو المستخدم الذي قام بتسجيل الدخول | First Name <sup>*</sup> | 1    | First Name   |       |
| Order the others as they ap                                            | Last Name*              | 1    | Last Name    |       |
| ترتيب المؤلنين كما سيظهر على البحث                                     | Title*                  |      | Select Title | Ŧ     |
| Author Info                                                            | Affiliation*            | ~    | Affiliation  |       |
| Rana Abulaila                                                          |                         |      |              |       |
|                                                                        | *المۇبىسة               |      | المؤينشية    |       |
|                                                                        |                         |      |              |       |
|                                                                        | E-mail*                 | A    | E-mail       |       |
|                                                                        |                         | Save | H.           |       |
|                                                                        |                         |      |              |       |
|                                                                        |                         |      |              | Close |
|                                                                        |                         |      |              |       |
|                                                                        |                         |      |              |       |
|                                                                        |                         |      |              |       |

- لاحظ ظهور اسم الباحث الذي تم إضافته
- يمكن تغيير ترتيب الباحثين من خلال الاسهم في خانة Reorder
- كما يمكن التعديل أو ازالة اسم الباحث من خلال Edit و Remove
  - اضغط زر Next عند الانتهاء.

| he corresponding author for this article is the signed in user           |          |               |
|--------------------------------------------------------------------------|----------|---------------|
| المؤلف المسؤول بالمراسلة لهذه المعالة هو. المستخدم الذي قام بتسجيل الدخو | -        | _             |
| rder the others as they appear in the article                            |          |               |
| ترتيب المؤلفين كما سيظهر على البح                                        | <b>•</b> |               |
| Add Author   المنت مؤاف   Add Author                                     |          |               |
| Author Info                                                              | Reorder  |               |
| Rana Abulaila                                                            |          | ∕Edit         |
| mohammad Ahmad                                                           |          | ✓Edit ★Remove |

للاستف رنا ابوليلي - شعبة الخدمات الالكترونية هاتف: ٢٥٣٥٥٠٠٠ فرعي ٢٥١٠٨

## ثامنا: (الملخص Abstract )

أضف الملخص بحيث لا يتجاوز ٢٥٠ كلمة باللغتين العربية والانجليزية

| S | ubmit Manuscript            |                                                           |        |                 |   |
|---|-----------------------------|-----------------------------------------------------------|--------|-----------------|---|
|   | Title <b>T</b> <sup>2</sup> | Enter Abstract (No more than 250 word)   (العند 250 عليه) | يتجاوز | ادخل الىلخص (لا |   |
|   | Domain 🔔                    | م (عربی) Abstract                                         |        | Abstract        | 1 |
|   | Authors 🎤                   |                                                           |        |                 |   |
|   | Abstract                    |                                                           | 1      |                 |   |
|   | Keywords 🔶                  |                                                           |        |                 |   |
|   | References 🧮                | Abstract (English)*                                       |        | Abstract        | 1 |
|   | Article body 🥔              |                                                           |        |                 |   |
|   | Suggest Reviewers           |                                                           | 1      |                 |   |
|   | Preview & Confirm           |                                                           |        |                 |   |
|   |                             |                                                           |        |                 | é |
|   |                             |                                                           | San    | e & Next PC     |   |

# تاسعا: ( الكلمات الدالة Keywords )

- أدخل الكلمات الدالة على أن لا تقل عن ٣ كلمات و لا تزيد عن ٧ كلمات
  - الكلمات الدالة باللغة العربية تفصل بينها علامة الفاصلة ،
- الكامات الدالة باللغة الانجليزية واللغات الأخرى تفصل بينها علامة الفاصلة المنقوطة ;
  - بعد الانتهاء اضغط زر Save & Next

## عاشرا: ( المراجع References )

- قم بإدراج المراجع مع ملاحظة الحقول المطلوبة والمشار اليها بعلامة \*

لا تستخدم اي من علامات الترقيم بل ضع كل مرجع على سطر

| Enter List of references                                                          |                                                                                                    |
|-----------------------------------------------------------------------------------|----------------------------------------------------------------------------------------------------|
|                                                                                   | One reference per line, without numbering or bulleting<br>مرجع واحد فی کل سطر، بدون ترکیم او تنقیط                                                                                                    |
| All references translated to English"<br>قائمة الترامع فلنلة مترجمة الى الاجليزية | The Holly Quran.<br>A. <u>Abu Shanab</u> . Explanation of <u>Labour</u> Law, 5th ed (Amman: <u>Dar-Uthagafah</u> , 2009).<br><u>Tobler</u> , Indirect Discrimination (Oxford: Hart Publishing, 2005).]                                                                                                 |
| (جرین)<br>(انلمه العرابع (عربی                                                    | ، اين مايدي، معد ليني رو استار خيل اور المعار رو مير را ايسار دو الشي بيريت.<br>. إيرامير ، (2001) خليج اليريني الدامي : 20 الشيخ اليريني الدامي : 20 الشيخ اليريني : 20 الشيخ العمرية .<br>. مد لاين ، ( (1992) ، تر است في الريز : 20 متنية اليريني : 20 متنية اليريني : 20 متنية .<br>. Save & Next |

حادي عشر: (متن البحث Article body)

- قبل رفع ملف البحث أزل منه (عنوان البحث، ومعلومات الباحثين، والملخص، والكلمات الدالة، والمراجع) بأي لغة كانت.
- خزن البحث بملف word على ان يكون الاصدار ٢٠٠٧ او أعلى ويحفظ بالامتداد docx.
  - ارفع الملف في خانة تحميل الملف (الرقم ١) كما في الصورة التالية
    - قم بتنزیل ملف التعهد (الرقم ۲)
    - أعد رفع ملف التعهد بعد تعبئته (الرقم ٣)
      - اضغط على زر Upload & Next

| متن البحث   Article body                                             |                                                                                                    |     |
|----------------------------------------------------------------------|----------------------------------------------------------------------------------------------------|-----|
| File sh<br>The file should not in<br>باي لنه                         | ould be prepared using word office 2007 or higher and saved using (.docx)<br>الملك يجب ان يحمن owd office 2007 او الحث ريخزن باسته (.docx)<br>nclude the title, authors' information, abstracts, keywords or reference in both languages<br>يجب ان لا يحتري البحث على اي من (عوان البحث معليمات الباحثين ،الملمس، الكلمات الدائة المراجي)                                                                                                    |     |
| Upload File"<br>تحمل النظ<br>Signed Copy Right Form"<br>تمونج التعيي | <ul> <li>Choose File می docx</li> <li>Choose File crf.pdf</li> <li>Choose File crf.pdf</li></ul> | ۲ 🛶 |
|                                                                      | Upload & Next 隆                                                                                                    |     |

## ثاني عشر: (اقتراح محكمين Reviewers Suggestions)

- قم اقتراح محكمين عدد (٢-٥) لهم علاقة بتخصص البحث المرسل بالضغط على زر Add Reviewer

Submit Manuscript

| Title <b>T</b> <sup>4</sup> | Reviewers Suggestions                            |
|-----------------------------|--------------------------------------------------|
| Domain 🛓                    | Include information of 2 - 5 suggested reviewers |
| Authors 🇨                   | Add Reviewer                                     |
| Abstract                    | Reviewer Info                                    |
| Keywords 🏶                  | Net                                              |
| References 🗮                |                                                  |
| Article body 🖉              |                                                  |
| Suggest Reviewers           |                                                  |
| Presiew & Confirm           |                                                  |

- أدخل معلومات المحكم من خلال النموذج الظاهر كما في الشكل ومن ثم اضغط Save

|           | Reviewer information |          |                    | ×     |
|-----------|----------------------|----------|--------------------|-------|
|           | First Name           | 1        | Reviewer Name      |       |
| sg<br>n c | Institution          |          | Institution        |       |
|           | E-mail               | *        | E-mail             |       |
|           | Alternative E-mail   | <b>^</b> | Alternative E-mail |       |
| ł         | Phone No             | A        | Phone              |       |
|           |                      | Save     | R                  |       |
|           |                      |          |                    | Close |
|           |                      |          |                    | Close |

تْالث عشر: (معاينة وتأكيد Preview and Confirm)

#### Submit Manuscript

| Title             | T |
|-------------------|---|
| Domain            | 1 |
| Authors           |   |
| Abstract          |   |
| Keywords          |   |
| References        | = |
| Article body      |   |
| Suggest Reviewers | = |
| Preview & Confirm | ¢ |

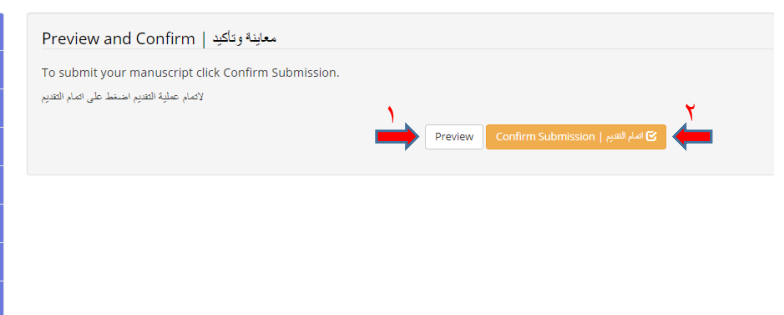

للاستفسار: رنا ابوليلي - شعبة الخدمات الالكترونية هاتف: ٢٥٣٥٥٠٠٠ فرعي ٢٥١٠٨ - قبل اتمام عملية التقديم اضغط على زر Preview (الرقم ١) لعرض البحث بنسخة Draft بصورته النهائية وبالشكل المعتمدة لدى مجلة در اسات كما في الشكل التالي

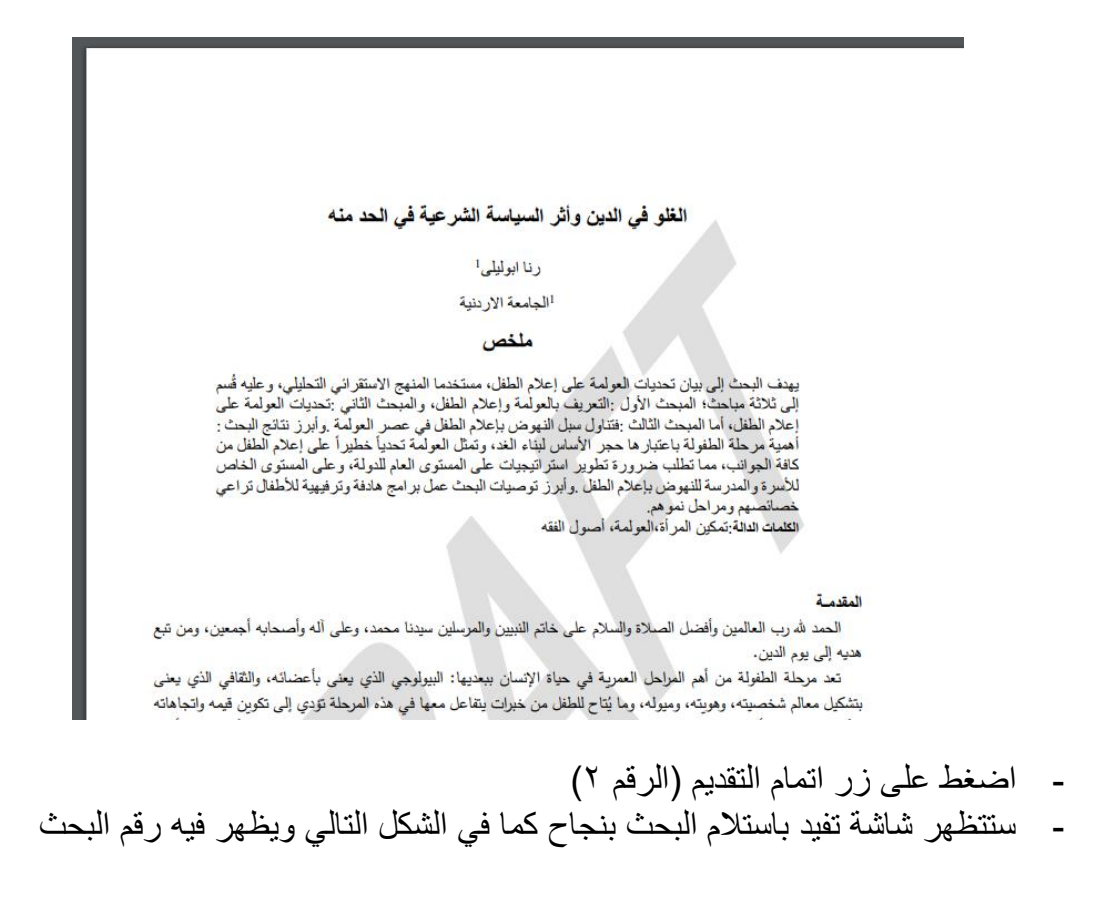

#### - اضغط الزر Skip

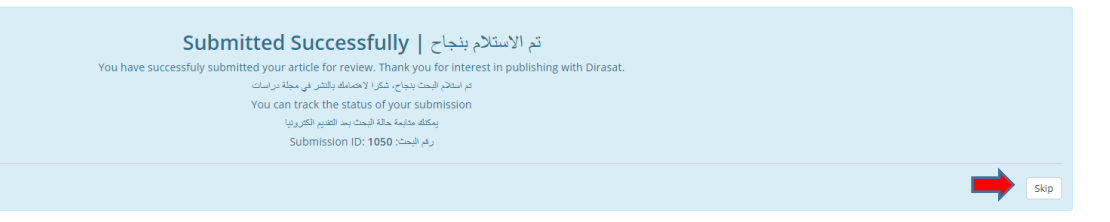

 سيقوم النظام بنقلك للشاشة الرئيسية والتي يظهر بها رقم البحث و عنوانه والمؤلف وحالة البحث وذلك كا تم ادخاله في العملية السابقة

| Author Center<br>New Submission [ تقدير بحث حبير |                                                 |                      |                            |                   |  |  |  |  |  |
|--------------------------------------------------|-------------------------------------------------|----------------------|----------------------------|-------------------|--|--|--|--|--|
|                                                  | _                                               |                      |                            |                   |  |  |  |  |  |
| رقم البعث   ID                                   | الغوان   Title                                  | Author(s)   المؤلفين | مالة البحث   Status        |                   |  |  |  |  |  |
| 1050                                             | التلو في الدين وأثر السياسة الشرعية في الحد منه | Abulaila             | Under editor's examination | Submission Status |  |  |  |  |  |

- عند الانتهاء من تقديم البحث بالشكل المطلوب تظهر حالة البحث Under editor's examination
  - اذا كانت الحالة غير ذلك فهذا يعني وجود خطأ في أحد خطوات تقديم البحث
    - يمكن للباحث التوقف عند أي من خطوات تقديم البحث والعودة اليه لاحقا

الجامعة الأردنية \_ عمادة البحث العلمي

للاستفسار: رنا ابوليلي - شعبة الخدمات الالكترونية هاتف: ٢٥٣٥٥٠٠٠ فرعي ٢٥١٠٨